## 

## SupplyOn FPA and ASN Creation

**Important:** with go-live of the FPA process, the new functionality will be automatically enabled for you. The correct process will then consist of **FPA creation as transport registration** and **ASN creation, with completed and corrected information, at the time of pick-up**.

For the case you need several days to change your processes, **the ASN will continue to be forwarded to Ceva automatically.** As soon as the first FPA is created and submitted to INNIO, the 'filter' will be changed accordingly and ONLY FPAs will be forwarded to Ceva. The ASN will then only be transferred to the INNIO ERP system.

Both functionalities are using the same screens and data entered to the FPA will automatically be available in the ASN as well.

| 1. <u>Create a FPA</u>                |                              | n Services ▼ Administration             | ▼ News <sup>©</sup> |
|---------------------------------------|------------------------------|-----------------------------------------|---------------------|
| by going to "Create FPA" in the       |                              | SupplyOn > Logistics & Finance > Dashbo | bard                |
| SupplyOn Dashboard                    | Logistics & Finance          | Forwarder Pickup Advice                 | ÷                   |
|                                       | E Dashboard                  | 443 5<br>FPA Creation Due Pending FPA   |                     |
|                                       | Demand • ^                   | Due Deliveries                          | _                   |
|                                       | Orders Scheduling Agreements | Overdue                                 | 435                 |
|                                       | DeliveryInstructions         | Due Today                               | 0                   |
| Due Deliveries per Unloading Point    | Delivery Forecasts           | Due Next 7 Days                         | 8                   |
| will be displayed. Choose the require |                              |                                         |                     |
| line and click on "Create FPA".       | Kanban                       | Create FPA                              |                     |

|                                                                                              | My SupplyOn SupplyOn Services <b>T</b>                                  | Administration <b>▼</b> | News 🥮                 |                             |          |              |  |  |  |  |  |
|----------------------------------------------------------------------------------------------|-------------------------------------------------------------------------|-------------------------|------------------------|-----------------------------|----------|--------------|--|--|--|--|--|
| My SupplyOn > Logistic                                                                       | s & Finance > Due Deliveries (grouped)                                  |                         |                        |                             |          |              |  |  |  |  |  |
| Quick Search Advance                                                                         | ed Search                                                               |                         |                        |                             |          |              |  |  |  |  |  |
| Open demands based on Pickup Date 🛛 days in the future (incl. pa 🗸 30 Add line   Delete line |                                                                         |                         |                        |                             |          |              |  |  |  |  |  |
| Search Reset                                                                                 | Upen eemandas base on mokup uste w [days in the future (nol. pa] v [day |                         |                        |                             |          |              |  |  |  |  |  |
|                                                                                              |                                                                         |                         |                        |                             |          |              |  |  |  |  |  |
| Due Deliveries                                                                               | (                                                                       |                         |                        |                             |          |              |  |  |  |  |  |
| Due Deliveries                                                                               | (grouped)                                                               |                         |                        |                             |          |              |  |  |  |  |  |
| Default View                                                                                 | ✓ Manage View -                                                         |                         |                        |                             |          |              |  |  |  |  |  |
| Org. Code (Cust                                                                              | omer) Company Name (Customer)                                           | Plant Code (Consignee)  | Plant Name (Consignee) | Unloading Point (Consignee) | Currency | FPA required |  |  |  |  |  |
| INNIO                                                                                        | INNIO Jenbacher GmbH & Co OG                                            | 101                     | INNIO Jenbacher        | JENBACH_AT                  | EUR      | 3            |  |  |  |  |  |
| INNIO                                                                                        | INNIO Jenbacher GmbH & Co OG                                            | 101                     | INNIO Jenbacher        | NU_Woergl                   | EUR      | 1            |  |  |  |  |  |
| INNIO                                                                                        | INNIO Jenbacher GmbH & Co OG                                            | 101                     | INNIO Jenbacher        | NU_Woergl                   | EUR      | 1            |  |  |  |  |  |
| INNIO                                                                                        | INNIO Jenbacher GmbH & Co OG                                            | 101                     | INNIO Jenbacher        | CSW_NUREMBERG               | EUR      | 2            |  |  |  |  |  |
| INNIO                                                                                        | INNIO Jenbacher GmbH & Co OG                                            | 101                     | INNIO Jenbacher        | CSW_NUREMBERG               | EUR      | 1            |  |  |  |  |  |
| INNIO                                                                                        | INNIO Jenbacher GmbH & Co OG                                            | 101                     | INNIO Jenbacher        | JENBACH_AT                  | EUR      | 56           |  |  |  |  |  |
|                                                                                              | INNIO Jenbacher GmbH & Co OG                                            | 101                     | INNIO Jenbacher        | JENBACH AT                  | EUR      | 2            |  |  |  |  |  |
| Back Create Fl                                                                               | PA Show Due Deliveries Show Extra Shipments                             |                         |                        |                             |          |              |  |  |  |  |  |
| 102 matches of 102 e                                                                         | ntries: Select all matches Clear selection                              |                         |                        | Entries per page            | 50 🗸     |              |  |  |  |  |  |

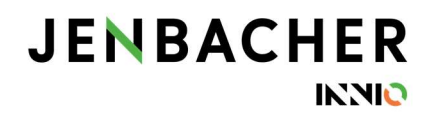

Check the displayed quantity and enter all required information in the different tabs.

| SUPI<br>QAS/Pri        | PLYON My S                                                          | upplyOn SupplyOn S          | Services 🔻 Adminis         | tration 🔻 News 🖴      |                 |                      |                   |         |                            |                |           |                   | INNIO TRG Acceptan | ce - Trainings User<br>Log Out |
|------------------------|---------------------------------------------------------------------|-----------------------------|----------------------------|-----------------------|-----------------|----------------------|-------------------|---------|----------------------------|----------------|-----------|-------------------|--------------------|--------------------------------|
| My Supp                | lyOn > Logistics & Finance :                                        | > Create FPA                |                            |                       |                 |                      |                   |         |                            |                |           | Interactive Tours | Contact   😡 Hel    | Ip for this page   Prin        |
| FPA No.                | 2                                                                   | 229032                      |                            | FPA date              | 14.01.21        | 3                    |                   |         |                            |                |           | FPA Status:       | New                |                                |
| Compar                 | // Name (Customer): IN                                              | (NIO Jenbacher GmbH & Co OG |                            | Ship-to-Location      | 101 / INNIO Jer | abacher GmbH & CO OC | 3                 |         | Unloading Point (Consigned | e): JENBACH_AT |           |                   |                    |                                |
| Se                     | lect FPA Positions                                                  | Enter Additional Data       | Enter Packing data         | Manage attachments    | Complete FPA    |                      |                   |         |                            |                |           |                   |                    |                                |
| Det                    | fault View                                                          | Manage View*                |                            |                       |                 | 1                    |                   |         |                            |                |           |                   |                    | Reset all Filters              |
| 🔽 Lin                  | e Material No. (Cust                                                | tomer) Material No. (Suppl  | lier) Pickup Date          | FPA Creation Due Date | FPA Quantity    | Proposed Quantity    | Delivery Quantity | UoM War | ming Amount SP             | Amount of HU   | Order No. | Order Pos.        | Del. Note Pos.     |                                |
| 1                      | 474858                                                              |                             | 29.01.21.08:00             | 29.01.21.06:00        | 0               | 50                   | 50                | EA      | 50                         |                | 0 2050742 | 1                 | 10                 |                                |
| 2                      | 1200415                                                             | 76.40.043                   | 29.01.21.08:00             | 29.01.21 06:00        | 0               | 10                   | 10                | EA      | 10                         |                | 0 2050742 | 2                 | 20                 |                                |
| 3                      | 200673                                                              | 66.60.001-250J              | 19.02.21 08:00             | 19.02.21 06:00        | 0               | 25                   | 25                | EA      | 25                         |                | 0 2050742 | 3                 | 30                 |                                |
| Add<br>3 entri<br>Clos | New Line Copy La<br>ies: Select all mat pres<br>ie] Save Draft Vali | Delete Line Calculate P     | acking Create One-Level Pr |                       |                 | Entries per          | r page 20 V       |         |                            |                |           |                   | Page 1             | Print- Send                    |

In the new tab "Manage attachments" documents (e.g. delivery note, customs invoice, quality documents, ...) can be uploaded, during FPA as well as ASN creation, and sent to INNIO.

| SUPPLYON My Sup                        | oplyOn SupplyOn          | Services 🔻 Adminis | stration <b>v</b> News     |                   | IN                              | NNIO TRG Acceptance - Beiskammer Birgit<br>Log Out |
|----------------------------------------|--------------------------|--------------------|----------------------------|-------------------|---------------------------------|----------------------------------------------------|
| My SupplyOn > Logistics & Finance > Cr | Create FPA               |                    |                            |                   | Interactive Tours               | Contact   ) Help for this page   Print             |
| FPA No. 2290                           | 032                      | FPA date           | 14.01.21                   |                   | F                               | FPA Status: Pending                                |
| Company Name (Customer): INNIC         | O Jenbacher GmbH & Co OG | Ship-to-Location:  | 101 / INNIO Jenbacher GmbH | & CO OG Unloading | Point (Consignee): JEN          |                                                    |
| Select FPA Positions                   | Enter Additional Data    | Enter Packing data | Manage attachments         | Complete FPA      |                                 |                                                    |
| General                                |                          |                    |                            |                   |                                 |                                                    |
| Ship-from Location:                    | Lagerhalle 5             | winstr. 49         | Ship-to:                   |                   | INNIO Jenbacher GmbH & CO<br>OG |                                                    |
| Pickup Date:                           | 29.01.21                 |                    | Ship-to address            | 5.                | AT - 6200 Jenbach               | -                                                  |
| Time                                   | from: 08:00 to: 08:00    |                    | Delivery                   | Date:             | 01.02.21                        | 9                                                  |
|                                        |                          |                    |                            | nine iron.        | 10. 08:00                       |                                                    |
| Incoterms Code:                        |                          |                    | Carrier Name:              |                   |                                 |                                                    |
| Incoterms Text:                        |                          |                    | Free Text (from            | TMS):             |                                 |                                                    |
| Means of Transport:                    |                          | ¥                  | Free Text (from            | Carrier):         |                                 |                                                    |
| Tracking ID:                           |                          |                    | Load number:               |                   |                                 |                                                    |
| Reference ID for Means of Transpo      | ort: loading reference   |                    | Volume (total D            | elivery):         |                                 | 0 cm <sup>3</sup>                                  |
| Carrier:                               | [Enter Carrier Address]  |                    | Loading Length             | (total Delivery): |                                 | LM                                                 |
| Free Text (for Carrier):               |                          |                    | Hazard. Goods              |                   |                                 |                                                    |
|                                        |                          |                    | Gross weight (             | total Delivery):  |                                 |                                                    |
|                                        |                          |                    | Net Weight (tot            | al Delivery).     |                                 | o kg                                               |
|                                        |                          |                    |                            |                   |                                 |                                                    |
|                                        |                          |                    |                            |                   |                                 |                                                    |
| Close Save Draft Validat               | te                       |                    |                            |                   |                                 | Print* Send                                        |

For loading references please use the field "Reference ID for Means of Transport" in the tab "Complete FPA". The field "Free text (for Carrier)" should contain information such as warehouse opening hours, loading information, loading requirements, etc. only.

To complete the FPA, go to "Validate", print the Handling Unit Label and click on "Send".

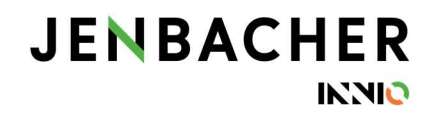

## 2. Create an ASN

by clicking on the "Create ASN" drop-down menu in the SupplyOn Dashboard.

| ogistics & Finance                             | Forwarder Pickup Advi           | ce →   | Advance Shipping Notic            | e → |
|------------------------------------------------|---------------------------------|--------|-----------------------------------|-----|
| Dashboard                                      | 443 6<br>FPA Creation Due Pendr | ig FPA | 15 42<br>ASN Creation Due Pending | ASN |
| Demand •                                       | Due Deliveries                  | _      | Due Deliveries                    |     |
| Orders                                         | Overdue                         | 435    | Overdue                           | 1   |
| Scheduling Agreements<br>Delivery Instructions | Due Today                       | 0      | Due Today                         | 3   |
| Delivery Forecasts                             | Due Next 7 Days                 | 8      | Create ASN                        |     |
| JIT Call-offs                                  | Create FPA                      |        | Create ASN based on FPA           |     |

You will see three options:

- Create ASN = previous process (ASN only)
- Create ASN based on FPA = new (correct) process
- Create ASN (Transportmanagement Bypass) = should only be used in case transport was organized separately (exception: interim process as described at the top). This process creates an ASN directly (without FPA).

| SupplyOn > Logistic:                                                                                                   | & Finance > FPA Overvi                                                                                                | iew                                           |                                                                                                    |                                                                |                                                          |                                                                                                    |                                                                                                    |                   |                                                               |                                                    |                                              |
|----------------------------------------------------------------------------------------------------|----------------------------------------------------------------------------------------------------|-----------------------------------------------|----------------------------------------------------------------------------------------------------|----------------------------------------------------------------|----------------------------------------------------------|----------------------------------------------------------------------------------------------------|----------------------------------------------------------------------------------------------------|-------------------|---------------------------------------------------------------|----------------------------------------------------|----------------------------------------------|
|                                                                                                    |                                                                                                    |                                               |                                                                                                    |                                                                |                                                          |                                                                                                    |                                                                                                    |                   |                                                               |                                                    |                                              |
|                                                                                                    |                                                                                                    |                                               |                                                                                                    |                                                                |                                                          |                                                                                                    |                                                                                                    |                   |                                                               |                                                    |                                              |
| ck Search Advanc                                                                                                    | d Search                                                                                                    |                                               |                                                                                                    |                                                                |                                                          |                                                                                                    |                                                                                                    |                   |                                                               |                                                    |                                              |
| PA Statue                                                                                                    |                                                                                                    | ~                                             | equal to                                                                                                    | ~                                                              | Sant                                                     |                                                                                                    | Del                                                                                                    | ete line          |                                                               |                                                    | /                                            |
| A Cietus                                                                                                    |                                                                                                    |                                               | equalita                                                                                                    |                                                                | Current                                                  |                                                                                                    | Add line I Del                                                                                               | ete line          |                                                               | /                                                  |                                              |
| M Status                                                                                                    |                                                                                                    | •                                             | equal to                                                                                                    | ~                                                              | Success                                                  |                                                                                                    |                                                                                                    |                   |                                                               |                                                    |                                              |
| Search Reset                                                                                                    |                                                                                                    |                                               |                                                                                                    |                                                                |                                                          |                                                                                                    |                                                                                                    |                   |                                                               |                                                    |                                              |
|                                                                                                    |                                                                                                    |                                               |                                                                                                    |                                                                |                                                          |                                                                                                    |                                                                                                    |                   |                                                               |                                                    |                                              |
| PA                                                                                                    |                                                                                                    |                                               |                                                                                                    |                                                                |                                                          |                                                                                                    |                                                                                                    |                   |                                                               |                                                    |                                              |
| PA<br>Default View                                                                                                    | <b>▼</b> Ma                                                                                                    | anag                                          | ge View-                                                                                                    |                                                                |                                                          |                                                                                                    |                                                                                                    |                   |                                                               |                                                    |                                              |
| Default View<br>Company Nam                                                                                            | ✓ Ma<br>Plant Name (Cu                                                                                                | anag                                          | ge View -<br>ant Name ( Unloa                                                                                        | ading Po                                                       | bint D                                                   | Delivery Date/Time                                                                                               | Ship-from Lo                                                                                                 | ocation Ma        | ateria FPA                                                    | No.                                                | Sour                                         |
| PA<br>Default View<br>Company Nam<br>INNIO Jenbach                                                                     | V Ma<br>Plant Name (Cu<br>INNIO Jenbacher                                                                             | anag<br>Pla<br>INI                            | ge View -<br>ant Name ( Unloa<br>NIO Jenba JENE                                                                      | ading Po<br>BACH_A                                             | bint D                                                   | Delivery-Date/Time<br>7.12.20 08:00-1                                                                            | Ship-from Lo<br>Lagerhalle 5                                                                                 | ocation Ma        | ateria FPA<br>2255                                            | No.<br>511                                         | Sour                                         |
| PA<br>Default View<br>Company Nam<br>INNIO Jenbach<br>INNIO Jenbach                                                    | V Ma<br>Plant Name (Cu<br>INNIO Jenbacher<br>INNIO Jenbacher                                                          | Pia<br>INI<br>INI                             | ge View •<br>ant Name ( Unloa<br>NIO Jenba JENE<br>NIO Jenba JENE                                                    | ading Po<br>BACH_A<br>BACH_A                                   | vint Du<br>Т 07<br>Т 07                                  | Delivery Date/Time<br>7.12.20 08:00-1<br>7.12.20 08:00-1                                                         | Ship-from Lo<br>Lagerhalle 5<br>Test Supplie                                                                 | ncation Ma        | ateria FPA<br>225<br>225                                      | .No.<br>511<br>452                                 | Sour<br>Orde<br>Orde                         |
| PA<br>Default View<br>Company Nam<br>INNIO Jenbach<br>INNIO Jenbach<br>INNIO Jenbach                                   | V Ma<br>Plant Name (Cu<br>INNIO Jenbacher<br>INNIO Jenbacher                                                          | Pia<br>INI<br>INI<br>INI                      | ge View •<br>ant Name ( Unloa<br>NIO Jenba JENE<br>NIO Jenba CSW                                                     | ading Po<br>BACH_A<br>BACH_A                                   | oint Do<br>T 07<br>T 07<br>MB 05                         | belivep: Date/Time<br>7.12.20 08:00-1<br>7.12.20 08:00-1<br>9.12.20 00:00-0                                      | Ship-from Lo<br>Lagerhalle 5<br>Test Supplie<br>Lagerhalle 5                                                 | pcation Ma        | ateria FPA<br>225:<br>225-<br>224                             | No.<br>511<br>452<br>467sko                        | Sour<br>Orde<br>Orde                         |
| PA<br>Default View<br>Company Nam<br>INNIO Jenbach<br>INNIO Jenbach<br>INNIO Jenbach                                   | V Ma<br>Plant Name (Cu<br>INNIO Jenbacher<br>INNIO Jenbacher<br>INNIO Jenbacher<br>INNIO Jenbacher                    | Pla<br>INI<br>INI<br>INI                      | Je View •<br>ant Name ( Unloa<br>NIO Jenba JENE<br>NIO Jenba JENE<br>NIO Jenba JENE<br>NIO Jenba JENE                | ading Po<br>BACH_A<br>BACH_A<br>/_NUREI<br>Mariastei           | int D4<br>T 07<br>MB 09<br>in 09                         | belivery Date/Time<br>7.12.20 08:00-1<br>7.12.20 08:00-1<br>9.12.20 00:00-0<br>9.12.20 08:00-0                   | Ship-from Lo<br>Lagerhalle 5<br>Test Supplie<br>Lagerhalle 5<br>Test Supplie                                 | r v               | ateria FPA<br>225:<br>225-<br>224<br>224                      | No.<br>511<br>452<br>467sko<br>191-i               | Sour<br>Orde<br>Orde<br>Orde                 |
| PA<br>Default View<br>Company Nam<br>INNIO Jenbach<br>INNIO Jenbach<br>INNIO Jenbach<br>INNIO Jenbach                  | V Ma<br>Plant Name (Cu<br>INNIO Jenbacher<br>INNIO Jenbacher<br>INNIO Jenbacher<br>INNIO Jenbacher                    | Pia<br>Pia<br>INI<br>INI<br>INI<br>INI<br>INI | Je View-<br>ant Name ( Unio:<br>NIO Jenba JENE<br>NIO Jenba SUP<br>NIO Jenba CSW                                     | ading Po<br>BACH_A<br>BACH_A<br>NUREI<br>Mariastei<br>/_NUREI  | int D<br>T 97<br>T 07<br>MB 09<br>in 09<br>MB 16         | Pelivery Date/Time<br>712 20 08:00-1<br>9.12 20 08:00-1<br>9.12 20 00:00-0<br>9.12 20 08:00-0<br>6.11 20 08:00-1 | Ship-from Lo<br>Lagerhalle 5<br>Test Supplie<br>Lagerhalle 5<br>Test Supplie<br>Test Supplie                 | r v<br>r v        | ateria FPA<br>2255<br>225<br>224<br>224<br>224                | No.<br>511<br>452<br>467sko<br>191-i<br>180        | Sour<br>Orde<br>Orde<br>Orde<br>Orde         |
| PA<br>Default View<br>Company Nam<br>INNIO Jenbach<br>INNIO Jenbach<br>INNIO Jenbach<br>INNIO Jenbach<br>INNIO Jenbach | V Ma<br>Plant Name (Cu<br>INNIO Jenbacher<br>INNIO Jenbacher<br>INNIO Jenbacher<br>INNIO Jenbacher<br>INNIO Jenbacher | Pla<br>INI<br>INI<br>INI<br>INI<br>INI<br>INI | je View-<br>Int Name ( Unio:<br>NIO Jenba JENE<br>NIO Jenba JENE<br>NIO Jenba CSW<br>NIO Jenba CSW<br>NIO Jenba JENE | ading Po<br>BACH_A<br>BACH_A<br>Mariastei<br>/_NUREI<br>BACH_A | int D<br>T 97<br>T 07<br>MB 09<br>in 09<br>MB 10<br>T 01 | Pelivery Date/Time<br>712 20 08:00-1<br>7.12 20 08:00-1<br>9.12 20 08:00-0<br>6.11 20 08:00-1<br>1.12 20 00:00-0 | Ship-from Lo<br>Lagerhalle 5<br>Test Supplie<br>Lagerhalle 5<br>Test Supplie<br>Test Supplie<br>Lagerhalle 5 | r v<br>r v<br>r v | ateria FPA<br>225:<br>225-<br>224<br>224<br>224<br>224<br>223 | No.<br>511<br>452<br>467sko<br>191-i<br>180<br>435 | Sour<br>Orde<br>Orde<br>Orde<br>Orde<br>Orde |

Select the FPA you want to create an ASN for and go to the "Create ASN" button.

Check the data in all tabs if you need to modify or add information (e.g. Delivery Quantity, Country of Origin).

To complete the process, validate and send the ASN.

## My SupplyOn > Logistics & Finance > Create ASN

| ASN No. / Del. Note No. 22  | 8827                      | ASN Da                | 08.01.21                  | 3                   | FPA No.:                   | 228827        | FPA Status:         | Pending           |
|-----------------------------|---------------------------|-----------------------|---------------------------|---------------------|----------------------------|---------------|---------------------|-------------------|
| Company Name (Customer): IN | NIO Jenbacher GmbH & Co ( | DG Ship-to-           | Location: 101 / INNIO Jen | bacher GmbH & CO OG | Unloading Point (Consignee | : JENBACH_AT  |                     |                   |
| Select ASN Positions        | Enter Additional Da       | ta Enter Packing data | Manage attachments 0      | Complete ASN        |                            |               |                     |                   |
| Default View                | ✓ Manage View*            |                       |                           |                     |                            |               |                     | Reset all Filters |
| Line Material No. (Custome  | r) Ma                     | terial No. (Supplier) | Delivery Quantity         | UoM                 | UN Danger Code             | Security Flag | Country of Origin - |                   |
| 1 386798                    |                           |                       | 1                         | 0 EA                |                            | N             | I                   | × 🖻               |
| 1 antro                     |                           |                       | Entries per page 72       |                     |                            |               | East Produce Page   | 1 of 1 Mart Last  |
| Close Save Draft Valie      | date                      |                       | Critites per page 20      |                     |                            |               | THE FIENDUS   Falle | Print- Send       |

Contact | O Help for this page I Prin